**Distribution Linux live ou installable** basée sur Debian intégrant une suite logicielle couvrant les besoins essentiels de la webradio :

- Acquisition / traitement / montage : Audacity
- Programmation : Airtime
- Diffusion : Airtime, VLC, Icecast

Documentation complète ici : http://lea-linux.org/documentations/Studiobox

Adresse de téléchargement de l'image ISO adaptée à l'Académie de Toulouse fournie ultérieurement Image type ici : http://www.education-aux-medias.ac-versailles.fr/studiobox/

#### Génération d'un DVD de démarrage :

- Simple gravure de l'image iso
- Réinitialisation des paramètres à chaque démarrage

### Génération d'une clé USB de démarrage :

- Possibilité de stockage de paramètres personnalisés
- Logiciel Unetbootin : http://unetbootin.sourceforge.net
- Documentation précise ici : http://www.education-aux-medias.ac-versailles.fr/creer-son-os-lstudiobox

Démarrage de l'ordinateur de diffusion à partir de média choisi (peut nécessiter une modification de la configuration du bios).

Ce document récapitule les points principaux. La lecture de l'ensemble des documents est recommandée.

## Démarrage :

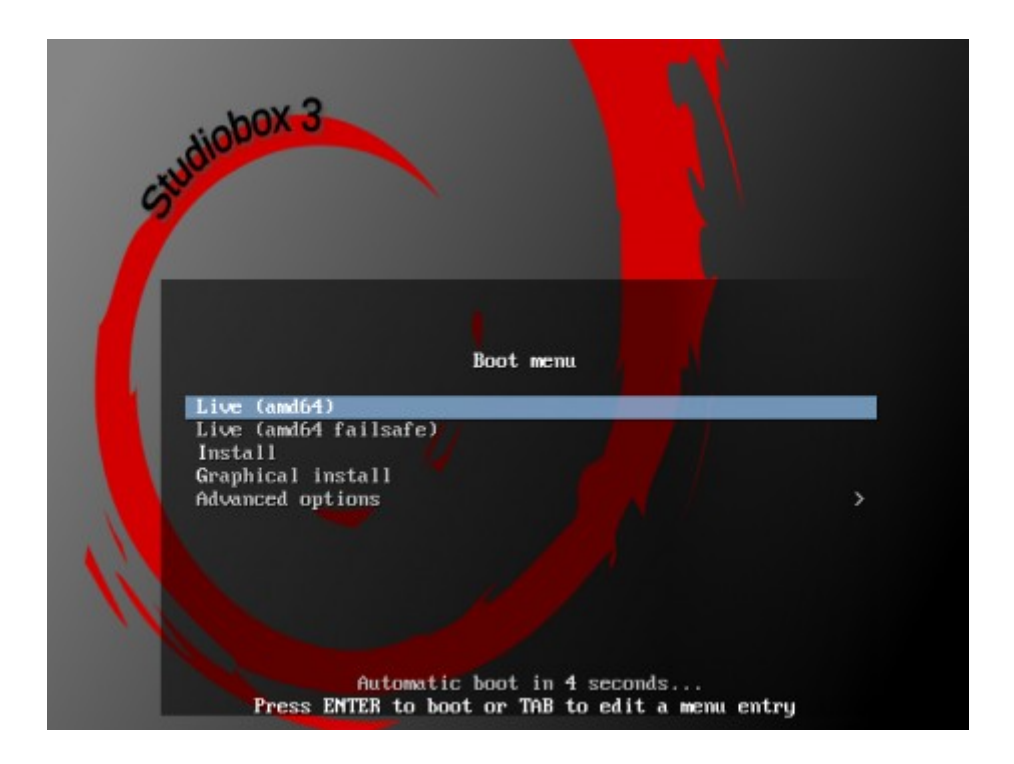

Choisir « Live » pour fonctionner depuis la clé USB ou le DVD (user : studiobox, pass : live)

Choisissez « **Install ou Graphical Install** » pour une **installation sur le disque dur de l'ordinateur** Aucune intervention ni configuration à ce stade (user : studiobox, pass : studiobox)

## Aspect au démarrage :

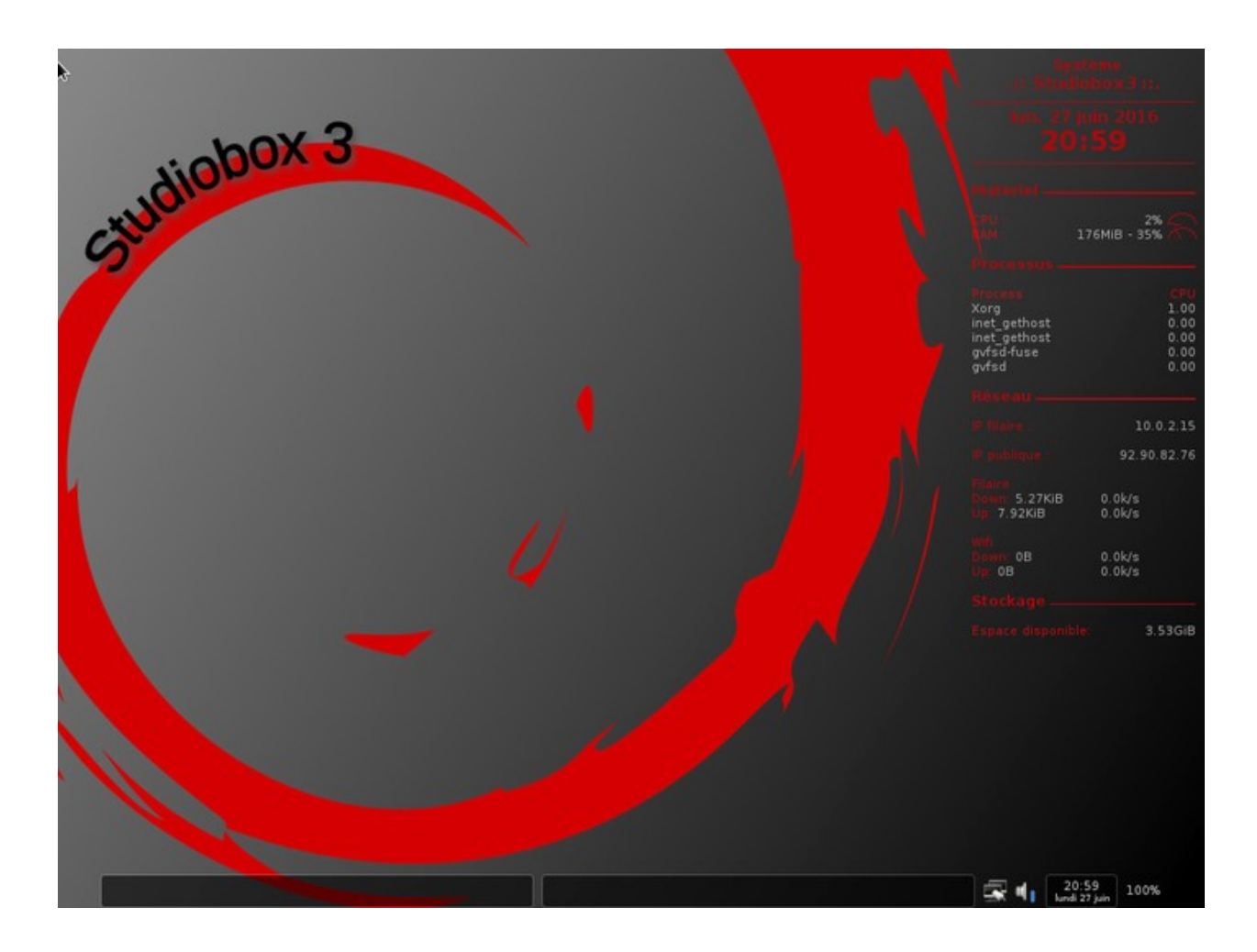

- Les menus sont toujours accessibles par clic droit sur le bureau.
- A ce stade, la table de mixage doit être connectée à l'ordinateur.

| .:: StudioBox ::.        |   |                             |                                           |
|--------------------------|---|-----------------------------|-------------------------------------------|
| Terminal                 |   |                             |                                           |
| Navigateur internet      |   |                             |                                           |
| Gestionnaire de fichiers |   |                             |                                           |
| Fenêtres                 |   |                             |                                           |
| Applications             |   |                             |                                           |
| Lecteurs multimedia      | ۲ |                             |                                           |
| Outils montage vidéo-son | ٠ |                             |                                           |
| Outils DVD               |   |                             |                                           |
| Outils WebRadio          |   | Dans l'établissement        |                                           |
| Outils WebTV             |   | Sur internet                |                                           |
| Graphisme                | • | Airtime                     |                                           |
| Bureautique              | • | Configurer la WebRadio 🔷 🕨  | Configurer le point de diffusion radio    |
| Accessoires              |   | Accéder aux enregistrements | Configurer la carte son des flux          |
| Système                  |   | Accouct aux enregistrements | Configurer la qualité de l'enregistrement |
| Préférences              | + | Documentation WebRadio      | Configurer la qualité de la diffusion     |
| Administration           | ۲ | 1                           |                                           |
| Déconnecter              |   |                             |                                           |
| Redémarrer               |   |                             |                                           |
| Éteindre                 |   | <b>4</b>                    |                                           |

- Flux de diffusion :
  - → Nécessite au préalable une demande de création d'un point de diffusion auprès de la DANE.
  - → Adresse de type : http://webradio.ac-toulouse.fr:8000/nom\_etab.mp3
  - $\rightarrow$  Mot de passe

| Configuration du point de diffusion                                                                            |                          |
|----------------------------------------------------------------------------------------------------|--------------------------|
| Définition du point de montage et du mot de passe                                                              |                          |
| Nom du point de diffusion (sous la forme etab-type-ville.mp3 ou etab-type-ville.ogg                            | lyc-mounier-chatenay.ogg |
| Mot de passe                                                                                                   | •••••                    |
| Confirmer le mot de passe                                                                                      | •••••                    |
|                                                                                                    | X Annuler                |
| nin and a second of the second second second second second second second second second second second second se |                          |

- Carte son source des flux :
  - → La table de mixage doit être connectée à l'ordinateur.
  - $\rightarrow$  Elle apparaîtra comme une carte son USB.
  - → C'est celle ci qu'il faudra sélectionner.

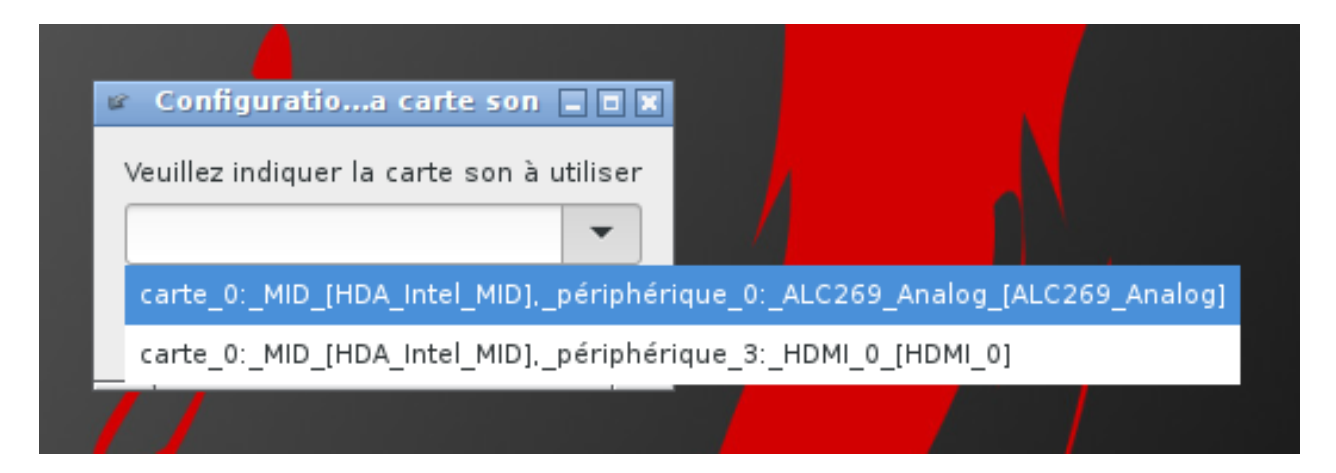

- Qualité des enregistrements et des diffusions :
  - $\rightarrow$  Les valeurs par défaut conviendront dans la plupart des cas.
  - → Plus la valeur est élevée, plus la qualité est élevée et la taille des fichiers importante.

| <u>80</u>  | Qualité de l'enregistrement                      |                      |
|------------|--------------------------------------------------|----------------------|
| Choisissez | z la qualité de l'enregistrement. (1 = très faib | ole, 9 = excellente) |
|            |                                                  | و                    |
|            | 🛛 💥 Annulei                                      | r 🖉 Valider          |
|            |                                                  |                      |

- Uniquement sur le réseau local :
  - → Adresse d'écoute : http://votre\_serveur\_studiobox:8000/webradio.mp3
  - → Le Flux2 doit être désactivé dans Airtime. (voir plus loin).
  - → Possibilité d'enregistrement seul (fichier dans /home/studiobox/Enregistrements/).
  - → Possibilité de diffuser sans enregistrer.
  - → Possibilité d'enregistrer et de diffuser simultanément (/home/studiobox/Enregistrements/).

| .:: StudioBox ::.        |   |                             |   |                                                            |
|--------------------------|---|-----------------------------|---|------------------------------------------------------------|
| Terminal                 |   |                             |   |                                                            |
| Navigateur internet      |   |                             |   |                                                            |
| Gestionnaire de fichiers |   |                             |   |                                                            |
| Fenêtres                 | ۲ |                             |   |                                                            |
| Applications             |   |                             |   |                                                            |
| Lecteurs multimedia      | ۲ |                             |   |                                                            |
| Outils montage vidéo-son | ۲ |                             |   |                                                            |
| Outils DVD               | ۲ |                             |   |                                                            |
| Outils WebRadio          |   | Dans l'établissement I      | Я | Enregistrer une émission                                   |
| Outils WebTV             | ٠ | Sur internet                | Þ | Diffuser un flux radio dans l'établissement                |
| Graphisme                | ► | Airtime                     | ١ | Diffuser et enregistrer un flux radio dans l'établissement |
| Bureautique              | ⊁ | Configurer la WebRadio      | Þ | Interface web do encour de difformen adias banimus la sel  |
| Accessoires              | ₽ | Accéder aux enregistrements |   | Interface web du serveur de diffusion radiophonique local  |
| Système                  |   | Acceder aux enregistrements | 2 |                                                            |
| Préférences              | ₽ | Documentation WebRadio      |   |                                                            |
| Administration           | ۲ |                             |   |                                                            |
| Déconnecter              |   |                             |   |                                                            |
| Redémarrer               |   |                             |   |                                                            |
| È <u>t</u> eindre        |   |                             |   |                                                            |
|                          |   |                             |   |                                                            |

- Uniquement sur le réseau local :
  - → Adresse d'écoute : http://votre\_serveur\_studiobox:8000/webradio.mp3
  - → Veiller à désactiver au préalable le Flux2 dans Airtime (voir plus loin).
  - → Possibilité d'enregistrement seul (fichier dans /home/studiobox/Enregistrements/).
  - → Possibilité de diffuser sans enregistrer.
  - → Possibilité d'enregistrer et de diffuser simultanément (/home/studiobox/Enregistrements/).
  - → Monitoring de l'émission proposé (assuré par VLC).

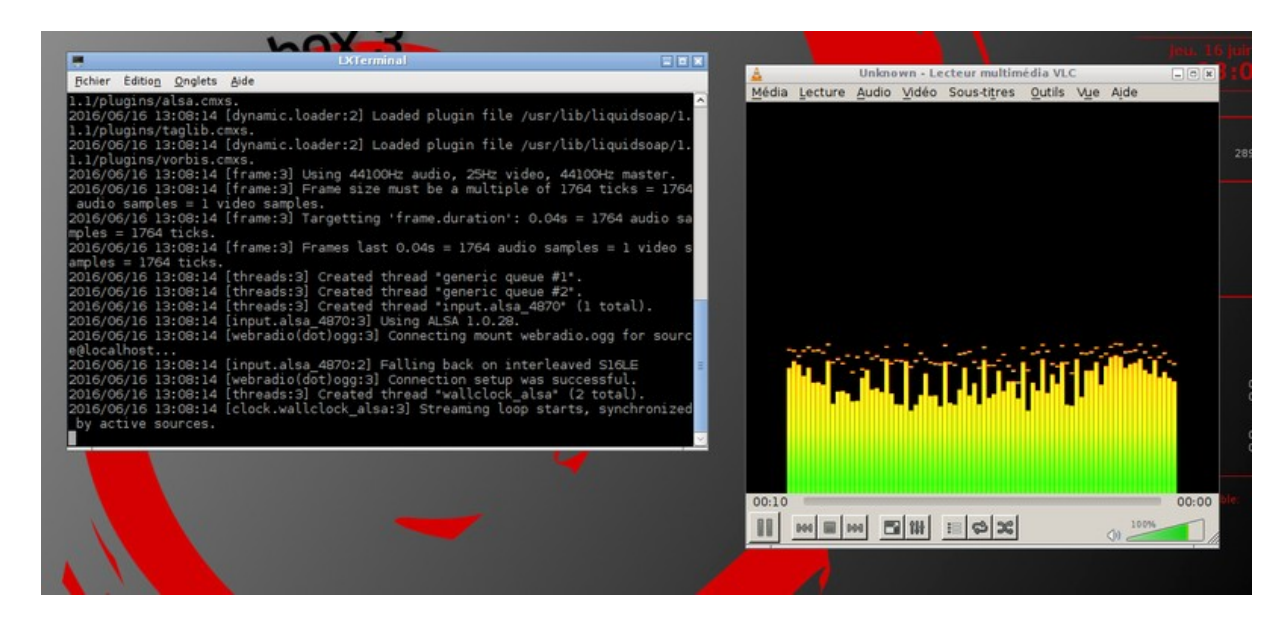

- Sur internet :
  - → Adresse d'écoute : http://webradio.ac-toulouse.fr:8000/nom\_etab.mp3
  - → Possibilité de diffuser sans enregistrer.
  - → Possibilité d'enregistrer et de diffuser simultanément (/home/studiobox/Enregistrements/).
  - → Monitoring de l'émission proposé (assuré par VLC).

| .:: StudioBox ::.        |   |                                 |                                                                |
|--------------------------|---|---------------------------------|----------------------------------------------------------------|
| Terminal                 |   | 2                               |                                                                |
| Navigateur internet      |   |                                 |                                                                |
| Gestionnaire de fichiers |   |                                 |                                                                |
| Fenêtres                 | • |                                 |                                                                |
| Applications             |   |                                 |                                                                |
| Lecteurs multimedia      | × |                                 |                                                                |
| Outils montage vidéo-son | ⊁ |                                 |                                                                |
| Outils DVD               | ⊁ |                                 |                                                                |
| Outils WebRadio          | Þ | Dans l'établissement 🕨          |                                                                |
| Outils WebTV             | × | Sur internet 🕨                  | Diffuser un flux radio sur internet                            |
| Graphisme                | × | Airtime 🕨                       | Diffuser et enregistrer un flux radio sur internet             |
| Bureautique              | ▶ | Configurer la WebRadio 🔹 🕨      | Interface web du conveyr de diffusion radienhenique académique |
| Accessoires              | • | Accéder aux enregistrements     | Interface web du serveur de diffusion radiophonique academique |
| Système                  |   | Accesser dux enregisti effentia |                                                                |
| Préférences              | ₽ | Documentation WebRadio          |                                                                |
| Administration           | ۲ |                                 |                                                                |
| Déconnecter              |   |                                 |                                                                |
| Redémarrer               |   |                                 |                                                                |
| È <u>t</u> eindre        |   |                                 |                                                                |
|                          |   |                                 |                                                                |

- Airtime : logiciel de programmation radio, diffusion sur internet.
  - → Relaye les émissions vers le serveur académique (webradio.ac-toulouse.fr).
  - $\rightarrow$  Permet une programmation fine.
  - $\rightarrow$  A installer via le menu.

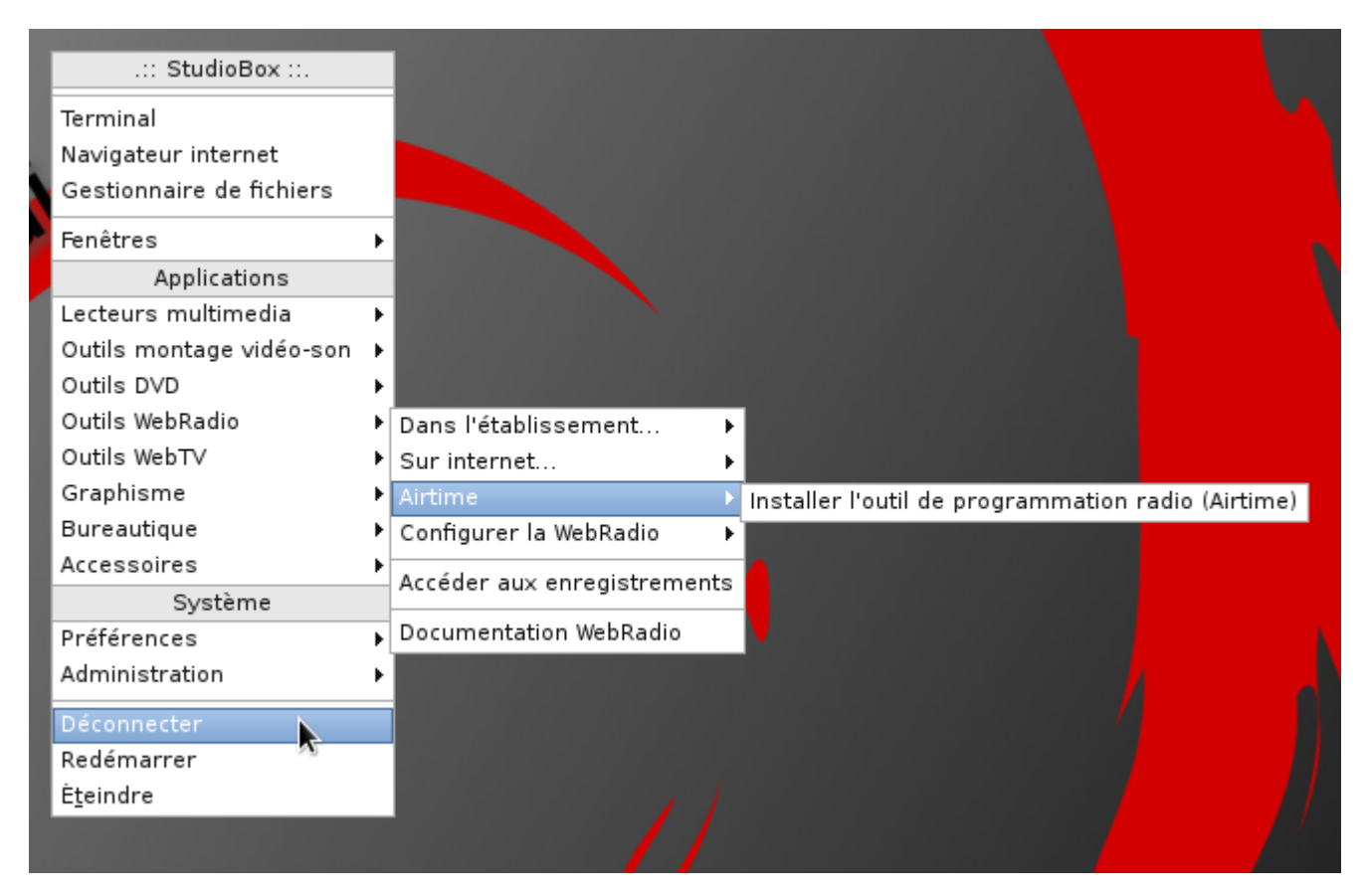

#### **Diffusion / Enregistrement :**

- Airtime : installation.

- → Simplement accepter la configuration par défaut à chaque étape puis fermer le navigateur.
- → Ignorer les alertes à la fin de l'installation, leur traitement est automatisé.

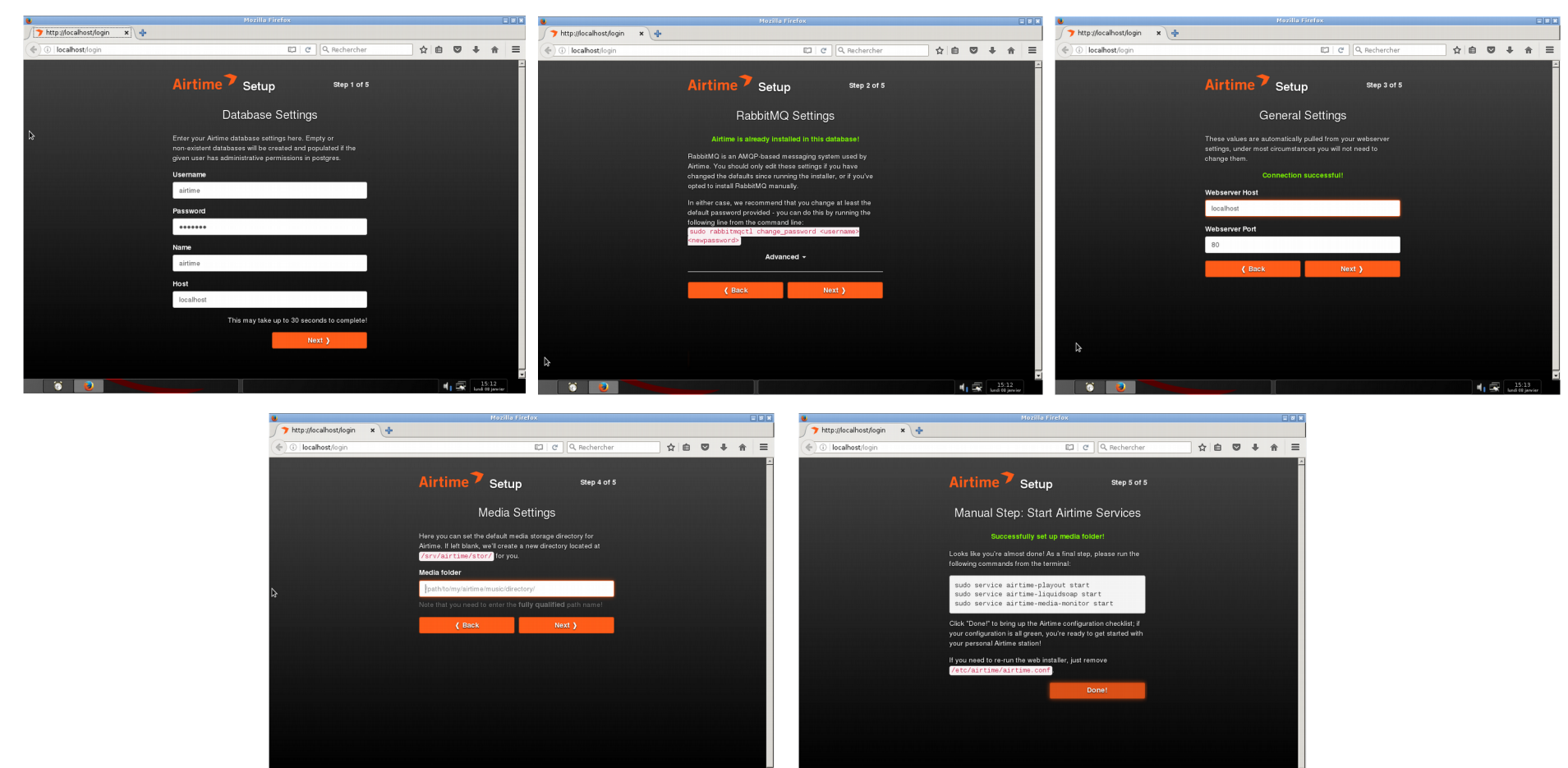

0 N

el - 🖘

4

- Airtime : installation.
  - → L'installation de Airtime est finalisée.
  - $\rightarrow$  Airtime est accessible via la menu, comme les autres applications.

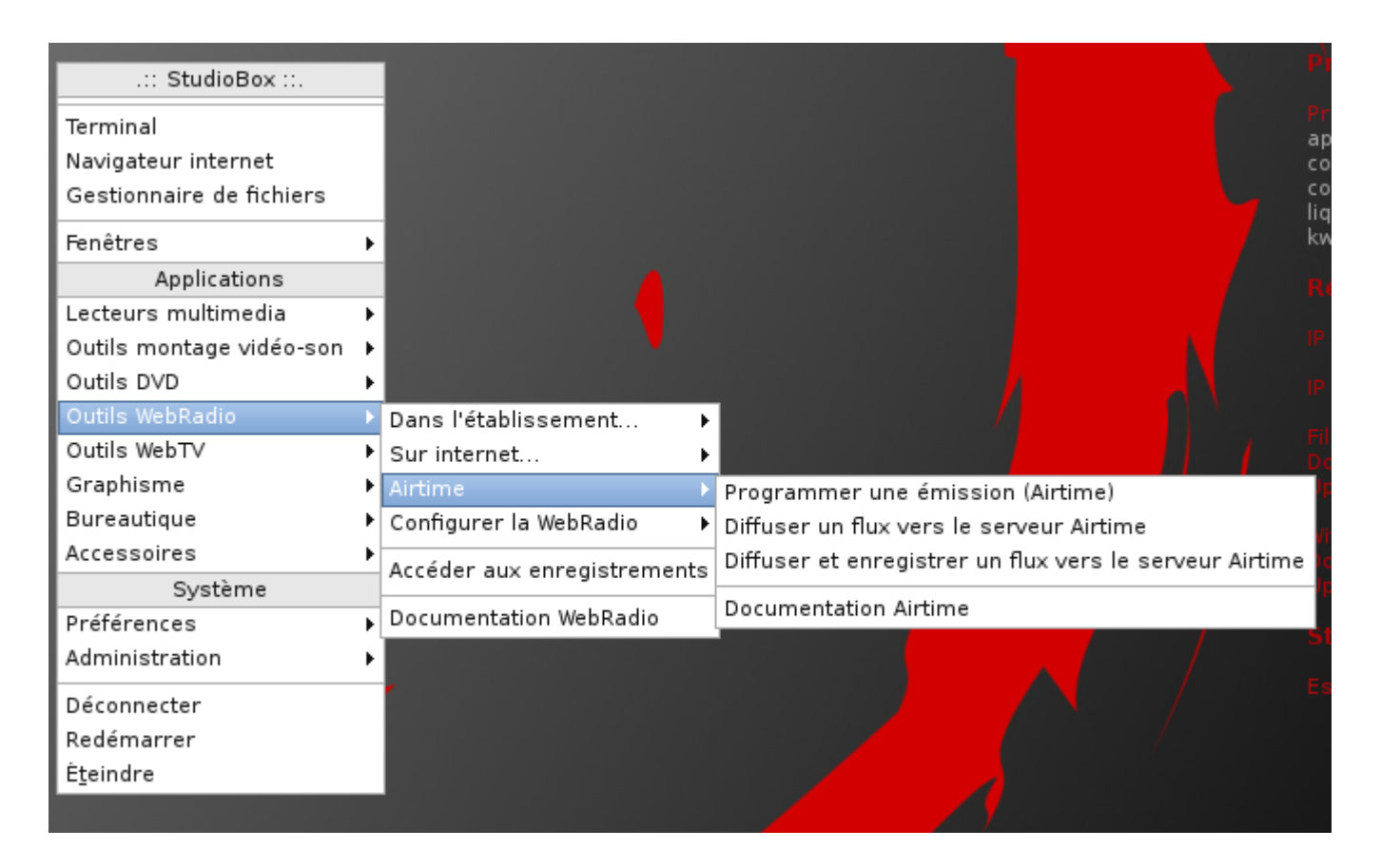

- Airtime : configuration de base.
  - → Accéder à Airtime via le menu Programmer une émission (Airtime)
  - → Après authentification (admin / admin) l'interface apparaît.

| ۲                                    | Airtime                 | - Mozilla Firefox          |                                     | _ 0 X                     |
|--------------------------------------|-------------------------|----------------------------|-------------------------------------|---------------------------|
| 🍞 Airtime 🗙 🕂                        |                         |                            |                                     |                           |
| ( i localhost/Showbuilder            |                         | C Rechercher               | ☆ 自 ♣ ⋒                             | i 🚥 🗸 🔳                   |
| 🛞 Icecast (académi                   |                         |                            |                                     |                           |
|                                      |                         |                            | SOURCES DES FLUX                    |                           |
| En ce moment: Rien de Prévu          | Emission en             | Cours:                     | X Source Emission DIR               | ECT                       |
| Prochain:                            |                         |                            | Lecture Programmée – ECO            | UTER                      |
| EN LECTURE A JOUTER UN MEDIA AUDIO   | THÈQUE CALENDRIER S'    | YSTÈME 🔻 HISTORIQUE 🔻 AIDE | - <u>admin</u>   <u>Déconnexion</u> | Airtime 🄊                 |
| Ajouter/Supprimer Contenu 2018-01-08 | 14:27 🕀 2018-01-09 🛅 14 | 4:27 🕀 🔍 Trouver Emissions |                                     |                           |
| - + Filtrer par émissi <del>on</del> |                         |                            |                                     |                           |
| Selection 🗕 🛠 🏛 🕅 🥝                  |                         |                            | Montrer / cacher l                  | es colonnes 👻             |
| Début Fin Durée                      | Titre                   | Créateur                   | Album                               |                           |
| Aucun élément à afficher             |                         |                            |                                     |                           |
|                                      |                         |                            |                                     |                           |
|                                      |                         |                            |                                     |                           |
|                                      |                         |                            |                                     |                           |
|                                      |                         |                            |                                     |                           |
|                                      |                         |                            |                                     |                           |
| N <sub>2</sub>                       |                         |                            |                                     |                           |
|                                      |                         |                            |                                     |                           |
|                                      |                         |                            |                                     |                           |
|                                      |                         |                            |                                     |                           |
|                                      |                         |                            | 41 🐼                                | 15:27<br>Jundi 98 janvier |
|                                      |                         |                            |                                     |                           |

- Airtime : configuration de base.
  - Pour diffusion sur internet :
    - → Configuration des flux : Système → Flux : <u>Réglage des flux de sortie</u>
    - → Flux1

|        |                                                                                                    | Lecture Pro                                                                                         | ogrammée — <b>Ele</b> | ECOUTER   |      |     |                                                                                                    | Lecture                                                                                                    | Programmée —                                                                                      | ECOUTER               | 2         |
|--------|----------------------------------------------------------------------------------------------------|----------------------------------------------------------------------------------------------------|-----------------------|-----------|------|-----|----------------------------------------------------------------------------------------------------|----------------------------------------------------------------------------------------------------|---------------------------------------------------------------------------------------------------|-----------------------|-----------|
| rème - | HISTORIQUE 🔻                                                                                                    | AIDE 🔻                                                                                              | admin   Déconnexion   | Airtime   | TÈME |     | HISTORIQUE 🔻                                                                                                    | AIDE 🔻                                                                                                    | admin   Déconnexion                                                                               | <ul> <li>I</li> </ul> | Airtime   |
| n      | Activé:<br>Type de Flux:<br>Débit:<br>Serveur (Requis) :<br>Port (Requis) :<br>Type de service:<br>Cannaux:<br>- | MP3<br>128 kbit/s<br>webradio.ac-tr<br>8000<br>lcecast<br>2 - Stereo<br>entaires<br>http://webradio | eulouse.fr            | rtime_128 |      |     | <ul> <li>+ options suppléme</li> <li>Utilisateur : 1</li> <li>Mot de Passe :</li> <li>Utilisateur Admin</li> <li>Mot de Passe</li> <li>Admin :</li> <li>Les informations su</li> <li>Nom :</li> <li>Description :</li> <li>URL :</li> </ul> | dane dane i. dane i. d | nt affichées aux auditeur<br>adio! Stream #1<br>me.sourcefabric.org<br>et de la Station de Radio) | s dans let            | ır lecteu |
|        | ▶ Flux3                                                                                                    |                                                                                                    |                       |           |      | U   | Point de Montage<br>JRL du Flux:                                                                                                    | : dane-tou                                                                                                    | louse.mp3<br>dio.ac-toulouse.fr:8000/da                                                           | ane-toulou            | ise.mp3   |
|        |                                                                                                    |                                                                                                    |                       |           |      | > F | lux3                                                                                                    |                                                                                                    |                                                                                                   |                       |           |

- Airtime : configuration de base.
  - Pour diffusion sur le réseau local :
    - → Configuration des flux : Système → Flux : Réglage des flux de sortie
    - → Flux2

|      |                                                                                                    | Lecture Programmée — ECO                                           | UTER    |        |                                                                                                    | Lecture Progra  | mmée — <b>2</b> — –        | ECOUTER             |
|------|----------------------------------------------------------------------------------------------------|--------------------------------------------------------------------|---------|--------|----------------------------------------------------------------------------------------------------|-----------------|----------------------------|---------------------|
| rème | HISTORIQUE 🔻                                                                                                    | AIDE 🔻 admin   Déconnexion 🗸                                       | Airtime | ième 🔻 | HISTORIQUE 🔻 AI                                                                                                    | IDE 🔻 💈         | admin   <u>Déconnexion</u> | Airtime             |
| m    | <ul> <li>▼ Flux2</li> <li>Le flux est désa</li> <li>Activé:</li> <li>Type de Flux:</li> <li>Débit:</li> <li>Serveur (Requis) :</li> </ul> | ctivé<br>MP3 (3)<br>128 kbit/s (1)<br>localhost                    |         |        | <ul> <li>         • options supplémenta     </li> <li>Utilisateur :          • Other Passe :     </li> <li>Utilisateur Admin :</li> <li>O</li> <li>Mot de Passe</li> <li>Admin :</li> <li>Les informations suiva</li> </ul> | ires            | hées aux auditeu           | rs dans leur lecteu |
|      | Port (Requis) :<br>Type de service:<br>Cannaux:<br>— + options supplém<br>URL du Flux:                                                    | 8000<br>Icecast<br>2 - Stereo<br>entaires<br>http://localhost:8000 |         |        | Nom :<br>Description :<br>URL :<br>Genre :                                                                                                    | Radio de l'étab | lissement                  |                     |
|      | ▶ Flux3                                                                                                    |                                                                    |         | •••    | Point de Montage :<br>URL du Flux: H                                                                                                    | webradio.mp3    | 00/webradio.mp3            |                     |

- Airtime : configuration de base.
  - → Configuration des flux : **Système** → **Flux** : <u>Réglage des flux en entrée</u>
  - → Mot de passe : webradio
  - → Permet d'interrompre une diffusion en lui substituant une autre source sonore (intervenant au téléphone, en plateau, etc).

| EN LECTURE AJOUTER                      | UN MEDIA  | AUDIOTHÈQUE  | CALENDRIER | SYSTÈME |
|-----------------------------------------|-----------|--------------|------------|---------|
| Modifier le Niveau du C                 | ain: U dB |              |            |         |
| Réglages de Flux en Entr                | ée        |              |            |         |
| Auto commutateur Arre                   | été : 🚺 🗌 |              |            |         |
| Auto Commutateur Act                    | ivé : 🚺 🗌 |              |            |         |
| fondu(s) de Transition<br>Commutateur : | du (      | 0.000        |            |         |
| Nom Utilisateur Maître                  | : 🛭 🔤     | source       |            |         |
| Mot de Passe Maître :                   | •         | •••••        |            |         |
| Port de la Source Maitr                 | re:       | 3001         |            |         |
| Point de Montage de la<br>Maitre :      | Source    | webradio.ogg |            |         |
|                                         |           |              |            |         |

| ► Flux3 |             |
|---------|-------------|
|         |             |
|         | Sauvegarder |

- Airtime : configuration de base.
  - Configuration du compte admin :
    - → Cliquer sur admin sur le bandeau de menu
    - → Champs obligatoires : Mot de passe, Courriel
    - → A configurer impérativement : Fuseau horaire de l'interface
    - → Cliquer sur Sauvegarder

| admin's Réglages                                    |                         |             |  |  |  |  |
|-----------------------------------------------------|-------------------------|-------------|--|--|--|--|
| Utilisateur:                                        | admin                   | ]           |  |  |  |  |
| Mot de Passe:                                       | •••••                   | ]           |  |  |  |  |
| Vérification du Mot<br>de Passe:<br>Prénom:<br>Nom: | ·····                   | ]<br>]      |  |  |  |  |
| Courriel:<br>Numéro de Mobile:                      | egrimmer@ac-toulouse.fr | ]           |  |  |  |  |
| Skype:                                              |                         | ]           |  |  |  |  |
| Jabber:                                             |                         | ]           |  |  |  |  |
| Langue                                              | Français 🔹              |             |  |  |  |  |
| Fuseau horaire de<br>l'interface:                   | Europe/Paris            |             |  |  |  |  |
| R.                                                  |                         | Sauvegarder |  |  |  |  |

## **Diffusion / Enregistrement :**

- Airtime : configuration de base.
  - Configuration des préférences : Système Préférences
    - $\rightarrow$  Points à corriger :
      - Default language
      - Fuseau horaire de la sation
      - La semaine commence le

| EN LECTURE   | AJOUTER UN MEDIA      | AUDIOTHÈQUE | CALENDRIER | Système 🔻 |
|--------------|-----------------------|-------------|------------|-----------|
|              |                       |             |            |           |
|              |                       |             |            | .::       |
| Default Lang | guage                 |             |            |           |
| Français     |                       |             |            | •         |
| Fuseau hora  | aire de la Station    |             |            |           |
| Europe/Paris | 3                     |             |            | •         |
| La Semaine   | Commence Le           |             |            |           |
| Lundi        |                       |             |            | •         |
| Fondu en E   | ntrée par défaut (s): |             |            |           |
| 0.5          |                       |             |            |           |
| Fondu en S   | orti par défaut (s):  |             |            |           |

Ces points de configuration d'Airtime ne sont que les éléments essentiels nécessaires à un fonctionnement correct. En fonction de l'utilisation, d'autres éléments devront également être configurés (ajout d'utilisateurs, compte Soundcloud, etc).

#### Modification de la configuration réseau :

- → Le serveur webradio StudioBox est configuré pour fonctionner en DHCP par défaut.
- → Son intégration permanente dans un réseau d'établissement peut nécessiter de lui attribuer une adresse IP fixe, notamment pour faciliter l'accès aux flux depuis les stations du réseau ou pour l'ajouter au pool des machines dont les connexions ne doivent pas transiter par le proxy.
  - → Sur le bureau, faire un clic gauche sur l'icône réseau

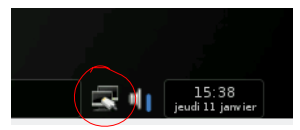

→ La fenêtre suivante apparaît

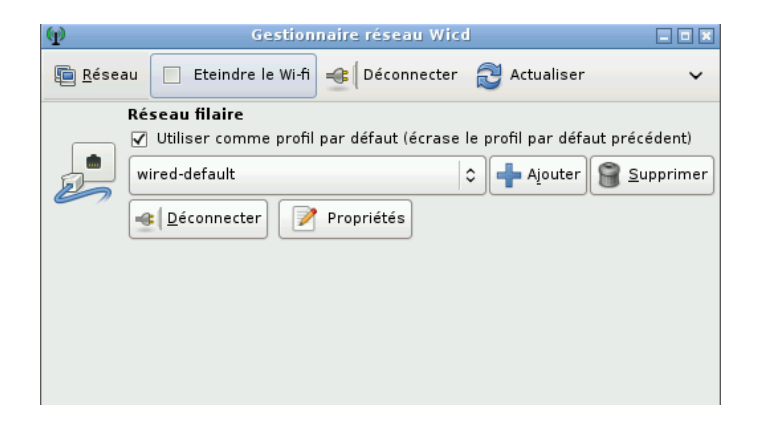

## Modification de la configuration réseau :

- → Cliquer sur *Propriétés*
- → Procéder aux modifications
- → Cliquer sur Valider

| P Réseau filaire - Pr                | opriétés 🔤 🗖 🕷                    |
|--------------------------------------|-----------------------------------|
| 🗌 Utiliser des adresses IP statiques |                                   |
| IP                                   |                                   |
| Masque de sous-réseau                |                                   |
| Passerelle                           |                                   |
| 🗌 Utiliser un serveur DNS statique 🗌 | Utiliser les serveurs DNS globaux |
| Domaine DNS                          |                                   |
| Recherche du domaine                 |                                   |
| Serveur DNS 1                        |                                   |
| Serveur DNS 2                        |                                   |
| Serveur DNS 3                        |                                   |
| DHCP Hostname                        | studiobox                         |
| 🗌 Utiliser le chiffrement            |                                   |
| 802.1×                               | \$                                |
| Identité                             |                                   |
| Mot de passe                         |                                   |
|                                      |                                   |
|                                      |                                   |
|                                      |                                   |
|                                      |                                   |
|                                      |                                   |
|                                      |                                   |
|                                      |                                   |
|                                      |                                   |
| © Scripts                            |                                   |
|                                      |                                   |
|                                      | 💥 A <u>n</u> nuler 🖉 Valider      |
|                                      |                                   |

#### Modification de la configuration réseau :

- → Cliquer sur Déconnecter
- → Une fois le réseau déconnecté, cliquer sur Se connecter
- → La fenêtre peut être fermée après la reconnexion

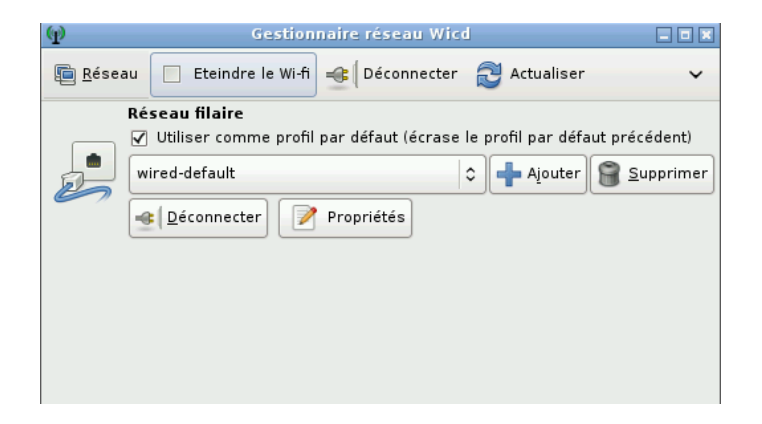

 $\rightarrow$  La nouvelle adresse doit apparaître sur le panneau du bureau

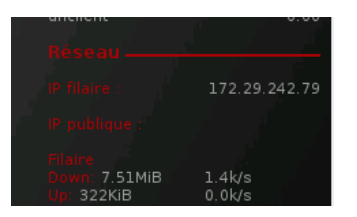